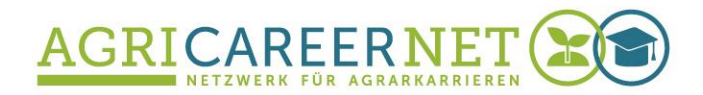

ILIAS How To

# Einstellung eines responsiven Designs auf ILIAS

Karina Schell

Oktober 2019

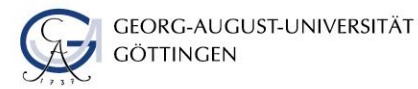

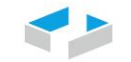

HOCHSCHULE OSNABRÜCK UNIVERSITY OF APPLIED SCIENCES

## **Responsives** Design

Ein responsives Design ist eine Gestaltungsweise einer Webseite, welche es ermöglicht, dass sich das Layout der Webseite automatisch an das jeweilige Ausgabeformat anpasst. Diese Darstellungsweise ist von besonderer Bedeutung, wenn es darum geht, Inhalte gerade auch auf kleinen Displays von beispielsweise Smartphones oder Tablets gut lesbar und nutzbar darzustellen.

Die Lernplattform ILIAS bietet über das **Spaltenlayout-Tool** die Möglichkeit, auf Kurs-, Ordner- oder Lernmodulebene Inhalte responsiv darzustellen, sodass diese auf verschiedenen Endgeräten nutzbar sind.

Im Folgenden möchten wir Ihnen zeigen, wie Sie das Spaltenlayout in ILIAS einstellen können.

### 1. Gehen Sie zu "Inhalt" und "Seite gestalten"

| Magazin » MBA./ | AB - Willkommens | kurs            |                |           |        |         |                                    |
|-----------------|------------------|-----------------|----------------|-----------|--------|---------|------------------------------------|
|                 | A.AB - W         | /illkom         | nmensku        | ırs       |        |         |                                    |
| Inhalt Info     | Finstellungen    | Mitalieder      | Lemfortschritt | Metadaten | Export | Rechte  | Voransicht als Mitglied aktivieren |
| Zeigen Verwalte | en Sortierung S  | Seite gestalten | Lennortsennt   | Metadaten | Liport | Recific |                                    |
|                 |                  |                 |                |           |        |         | Neues Objekt hinzufügen +          |

2. Wählen Sie den "Bearbeitungsmodus" "Javascript-Modus aktivieren" aus, wenn noch nicht eingestellt, ...

| Magazin » MBA.AB - Willkommenskurs » 1. Selbst- und Zeitmanagement        |                                                            |                                          |
|---------------------------------------------------------------------------|------------------------------------------------------------|------------------------------------------|
| 🗖 1. Selbst- und Zeitmanagement                                           | Aktionen -                                                 |                                          |
| Zurück     Seite     Bearbeiten     Verlauf     Zwischenablage     Style  |                                                            |                                          |
| Text ainfinan                                                             |                                                            | Bearbeitungsmodus -<br>Medien aktivieren |
| Lassen Sie den guten Vorsätzen Taten folgen. Im Folgenden erfahren Sie Nü | HTML-Rendering deaktivieren<br>Javascript-Modus aktivieren |                                          |
| Bearbeiten  Ok  Text einfügen  Ok                                         | Text einfügen                                              |                                          |
| Text einfligen                                                            | Text einfügen                                              |                                          |

### 3. ... sodass folgende Ansicht zu sehen ist:

| Magazin » MBA.AB - Willkom    | menskurs » 1. Selbst- und Zeitmanagement    |                                                 |                       |                             |
|-------------------------------|---------------------------------------------|-------------------------------------------------|-----------------------|-----------------------------|
| 🗖 1. Selbst-                  | und Zeitmanagemen                           | nt                                              |                       | Aktionen -                  |
| <b>&lt;</b> Zurück Seite Bear | rbeiten Verlauf Zwischenablage Style        | e                                               | -11                   | _                           |
|                               |                                             |                                                 |                       | Bearbeitungsmodus -         |
|                               |                                             | +                                               |                       | HTML-Rendering deaktivieren |
| Lassen Sie den guten Vo       | orsätzen Taten folgen. Im Folgenden erfahre | n Sie Nützliches für einen erfolgreichen Weg du | urch das MBA-Studium: | Formularmodus aktivieren    |
|                               |                                             | +                                               |                       |                             |
|                               | +                                           |                                                 | +                     |                             |
|                               | 4                                           |                                                 |                       |                             |
|                               | T                                           |                                                 |                       |                             |

# 4. Klicken Sie auf das "Pluszeichen" und wählen Sie im Dropdown-Menü "Seitenlayout einfügen" aus.

Es erscheint eine gestrichelte Linie, die die Spalten umrahmt (s. Pfeil). Innerhalb dieser gestrichelten Markierung können alle Elemente wie "Text einfügen", "Akkordeon einfügen" etc. eingefügt werden. Alle Elemente, die innerhalb dieser gestrichelten Linien angezeigt werden, können schließlich responsiv dargestellt werden. Zur Bearbeitung des Spaltenlayouts können Sie jederzeit das Spaltenlayout-Icon klicken (s. Kreis).

| Magazin » MBA.AB - Willkommenskurs » 1. Selbst- und Zeitmanagement                  |               |                             |                                        |
|-------------------------------------------------------------------------------------|---------------|-----------------------------|----------------------------------------|
| 1. Selbst- und Zeitmanagement                                                       | Aktionen -    |                             |                                        |
| Zurück     Seite     Bearbeiten     Verlauf     Zwischenablage     Style            |               |                             |                                        |
|                                                                                     |               |                             | Bearbeitungsmodus -                    |
|                                                                                     |               |                             |                                        |
|                                                                                     | ÷             | Text einfügen               |                                        |
| Lassen Sie den guten Vorsätzen Taten folgen. Im Folgenden erfahren Sie Nützliches f | ür einen erfo | Materialienliste einfügen   | itudium:                               |
| X                                                                                   | +             | Bild/Audio/Video einfugen   | ······································ |
|                                                                                     | ····, "       | Enweiterte Tabelle einfügen |                                        |
|                                                                                     | and the       | Erweiterte Liste einfügen   |                                        |
|                                                                                     |               | Spaltenlayout einfügen      |                                        |
| +                                                                                   |               | Block einfügen              | +                                      |
| Entschlossen statt ziellos!                                                         | Mc            | Akkordeon einfügen          |                                        |

## 5. Richten Sie das Seitenlayout wie folgt ein, ...

Stellen Sie 2 Spalten ein und wählen als Spaltenbreite "12/12" für "Klein" und "Medium" sowie "6/12" für "Groß" und "Sehr groß". Das bedeutet dann, dass zwei Elemente (zwei Spalten) für große und sehr große Bildschirme in einer Zeile (6/12 = 0,5) dargestellt werden, d.h. sich die beiden Elemente eine Zeile "zur Hälfte teilen" und bei kleineren Bildschirmen jeweils in einer Zeile dargestellt werden (12/12 = 1) und dann entsprechend nicht mehr neben, sondern unter einander angezeigt werden!

| Spaltenlayout einfügen<br>Fügt ein responsives Spaltenlayout basierend auf eir                             | em Raster mit 12 Einheiten je Zeile ein. Abbrechen                                                                                                   |
|----------------------------------------------------------------------------------------------------|----------------------------------------------------------------------------------------------------|
| Anzahl Spalten                                                                                             |                                                                                                    |
| Spaltenbreite<br>Spalten können mehrere 1/12-Einheiten einer Zeile in<br>entspricht einer Breite von 100%. | Abhängigkeit von der Bildschirmgröße belegen. Die genannten Geräte sind Beispiele. Letztendlich entscheidet die Bildschirmgröße das Verhalten. 12/12 |
| Klein (Small)                                                                                              | z.B. Smartphone                                                                                                    |
| Medium                                                                                                    | z.B. Tablet                                                                                                    |
| Groß (Large)                                                                                               | z.B. Desktop                                                                                                    |
| Sehr groß (Extra Large)                                                                                    | z.B. Wide Desktop                                                                                                    |

#### 6. ..., sodass die Inhalte auf diese Weise dargestellt werden:

Ansicht auf dem Monitor ("Groß" bzw. "Sehr groß"):

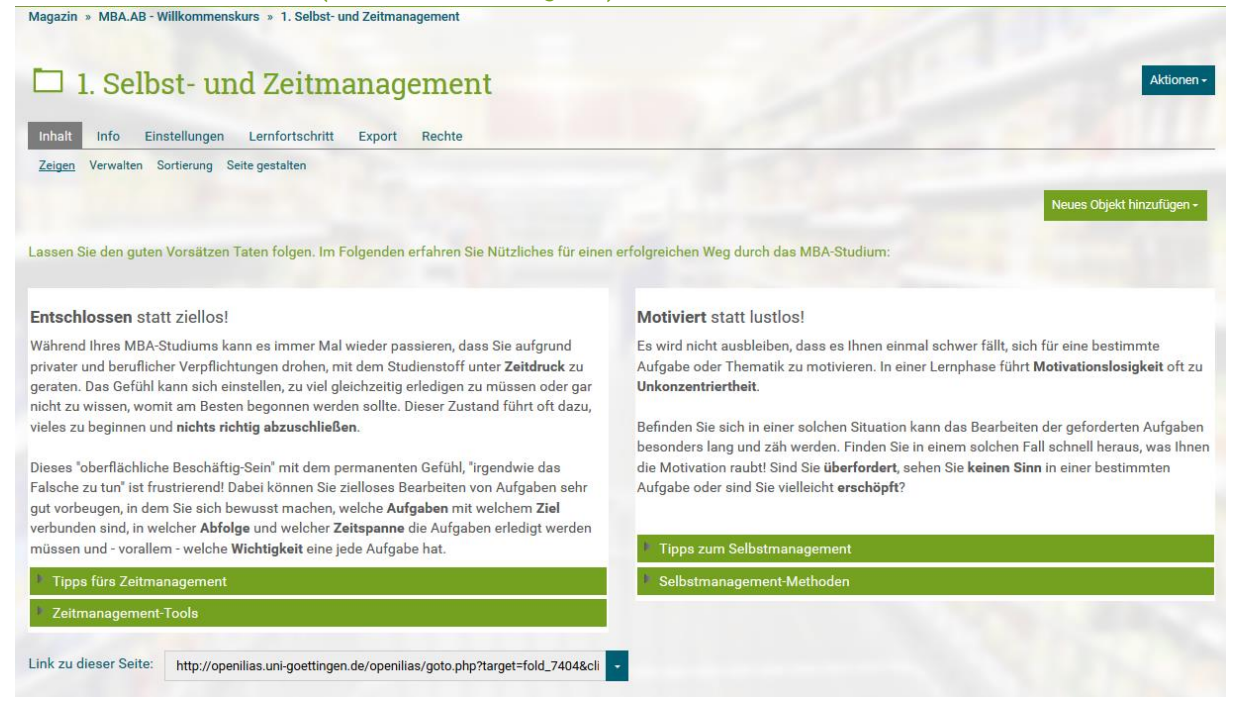

#### Ansicht auf dem Handy ("Klein" bzw. "Sehr klein"):

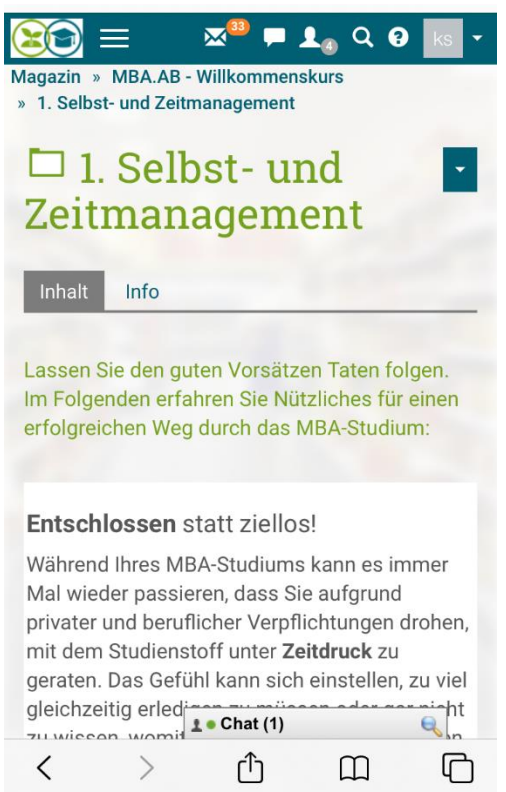

#### bzw.

#### Motiviert statt lustlos!

Es wird nicht ausbleiben, dass es Ihnen einmal schwer fällt, sich für eine bestimmte Aufgabe oder Thematik zu motivieren. In einer Lernphase führt **Motivationslosigkeit** oft zu **Unkonzentriertheit**.

Befinden Sie sich in einer solchen Situation kann das Bearbeiten der geforderten Aufgaben besonders lang und zäh werden. Finden Sie in einem solchen Fall schnell heraus, was Ihnen die Motivation raubt! Sind Sie **überfordert**, sehen Sie **keinen Sinn** in einer bestimmten Aufgabe oder sind Sie vielleicht **erschöpft**?

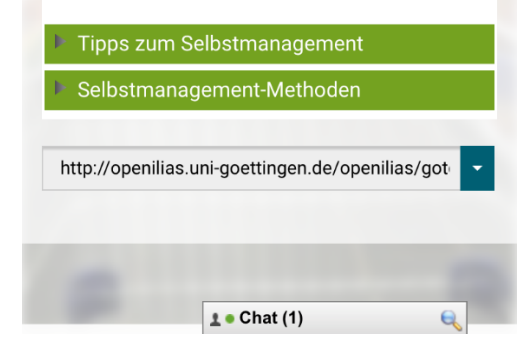

## Impressum

AgriCareerNet – Netzwerk für Agrarkarrieren

info@agri-career.net www.agri-career.net

Das diesem Bericht zugrundeliegende Vorhaben wurde mit Mitteln des Bundesministeriums für Bildung und Forschung unter dem Förderkennzeichen 160H 22020 gefördert. Die Verantwortung für den Inhalt dieser Veröffentlichung liegt bei den Autoren.

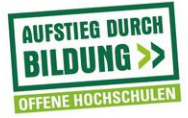

GEFÖRDERT VOM

緣

Bundesministerium für Bildung und Forschung